### **SOFiE-SORT Encryption process with Crypt module**

1- Open SOFiE-Encryption user. Usually it's the one that number is smaller. In my example 888810011 is the encryption and 888810012 the transportation. You can check also on your contract subscription.

| 🔶 SOFiE - Login - C V5.09 20151020 🛛 💼 📧     |                 |  |  |  |  |  |  |  |  |
|----------------------------------------------|-----------------|--|--|--|--|--|--|--|--|
| [C1] Login                                   | 8888100         |  |  |  |  |  |  |  |  |
| [C2] Password                                |                 |  |  |  |  |  |  |  |  |
| Save encrypted password for batch processing |                 |  |  |  |  |  |  |  |  |
| SOFIE HOME :                                 | C:\Cetrel\sofie |  |  |  |  |  |  |  |  |
| Change password OK                           | Cancel          |  |  |  |  |  |  |  |  |

Use processing menu to make an encryption

| •   | so | DFie - | - C V5.09 20151020    |   |               |                                          |   |       |      |           |            |
|-----|----|--------|-----------------------|---|---------------|------------------------------------------|---|-------|------|-----------|------------|
| Fil | e  | Edit   | Processing Tools Help |   |               |                                          |   |       |      |           |            |
|     | Ì. | Ê      | Emission              |   | <b>⊫</b>  ∽ ∼ | $\mathbf{X}  \; \widehat{\mathbf{b}} \;$ | 1 | B 🗑 💼 | m  🤋 |           |            |
|     |    |        | Receipt               | ▶ |               |                                          |   |       |      |           |            |
|     |    |        | Encryption            | - | -             |                                          |   |       |      |           |            |
|     |    |        | Decryption            |   |               |                                          |   |       |      |           |            |
|     |    |        | Check connectivity    |   |               |                                          |   |       |      |           |            |
|     |    | L      |                       |   |               |                                          |   |       |      |           |            |
|     |    |        |                       |   |               |                                          |   |       |      |           |            |
|     |    |        |                       |   |               |                                          |   |       |      |           |            |
|     |    |        |                       |   |               |                                          |   |       |      |           |            |
|     |    |        |                       |   |               |                                          |   |       |      |           |            |
|     |    |        |                       |   |               |                                          |   |       |      |           |            |
|     |    |        |                       |   |               |                                          |   |       |      |           |            |
|     |    |        |                       |   |               |                                          |   |       |      | 888810011 | 18-11-2015 |

Browse to find the file to crypt. Here it's under SOFIE\_HOME\data\888810011\to\_crypt

| SOFiE - C V5.09 20151020                                                                                                    |                                         |                                        | - • •                |
|----------------------------------------------------------------------------------------------------|-----------------------------------------|----------------------------------------|----------------------|
| File Edit Processing Tools Help                                                                                                    |                                         |                                        |                      |
| _ <b>■ ☞ ■ ■ ● ■</b>   & <b>■ ■</b>   ~ ~ ×   <b>● ■ ■ ■ ●</b>   <b>M</b>   <b>?</b>                                                                                                    |                                         |                                        |                      |
| Emission                                                                                                    |                                         |                                        |                      |
| Sofie Data                                                                                                    | Context Producti                        | on 👻                                   |                      |
| 8888:0011                 • 8888:0011 state                 • archive                 • archive                 • archive                 • archive                 • archive                 • archive                 • archive                 • archive                 • archive                 • archive                 • error                 • error                 • bignHash                 • passwords                 • passwords                 • arcevited                 • saveCert154+ck38.cer                 • sofe-conf.888:1001.1CETRELWEB                 • TAFREP_CETRELX000X_2013-09-30_900004.xml                 • to_crypt                 • to_crypt                 • to_crypt                 • to_crypt                 • to_crypt                     • to_crypt                 • to_crypt <tr< th=""><th>Add Add Add Add Add Add Add Add Add Add</th><th>Type<br/>3100111to_crypt\CPRD-DE CAACPR</th><th>Receiver<br/> CAA</th></tr<> | Add Add Add Add Add Add Add Add Add Add | Type<br>3100111to_crypt\CPRD-DE CAACPR | Receiver<br> CAA     |
| TPTIBS_201411_DSE0123456_DSE0123456_20141203_001.xml     TPTIBS_L1_201412_P000000356_DSE0132048_20150225_001.xml                                                                                                    |                                         |                                        |                      |
| ✓ Encrypt Send                                                                                                    | Encryption user cannot send.            |                                        | OK Cancel            |
|                                                                                                    |                                         |                                        | 888810011 18-11-2015 |

Successfully encrypted, close crypt user. The encrypted file is automatically deposited on encrypted folder (default folder is SOFIE\_HOME\data\888810011\crypted)

| 1 | > SOFiE - C V5.09 20151020                                                                                     |             |         |        |                 |
|---|----------------------------------------------------------------------------------------------------|-------------|---------|--------|-----------------|
|   | File Edit Processing Tools Help                                                                                |             |         |        |                 |
|   | n ⊯ ∎ ∎ = n   8 n n n n   ∽ ~ ×   8 n n n   ?                                                                  |             |         |        |                 |
|   | Emission following                                                                                             |             |         |        |                 |
|   | File name                                                                                                    | In progress | Crypted | Error  | Report          |
|   | C:\Cetrel\sofie\data\888810011\to_crypt\CPRD-DE-01-20131231-CAA-00CODELEIDECLARANT11-00CODELEIDEPOSANT111.xlsm |             | ۲       |        |                 |
|   |                                                                                                    |             | Success |        |                 |
|   | Print Close                                                                                                    |             |         |        |                 |
| ļ |                                                                                                    |             |         | 888810 | 0011 18-11-2015 |

You can check with Windows explorer. File name has automatically changed. Here the file name is CPRD-DE-01-20131231-CAA-00CODELEIDECLARANT11-00CODELEIDEPOSANT111.xlsm.CSSFSEC.CAA

|                                                                                                    |       |                                                               |                          | ×      |
|----------------------------------------------------------------------------------------------------|-------|---------------------------------------------------------------|--------------------------|--------|
| 🔾 🗢 📕 « Windows (C:)                                                                                                    | •     | Cetrel > sofie > data > 888810011 > crypted - 47 Search cr    | ypted                    | م      |
| Organize 🔻 Include in libra                                                                                                    | ary ' | Share with 🔻 New folder                                       | ∷ ▼ 🔳                    | 0      |
| a 🌗 data                                                                                                    | *     | Name                                                          |                          | Date n |
| 4 퉲 888810011                                                                                                    |       | CPRD-DE-01-20131231-CAA-00CODELEIDECLARANT11-00CODELEIDEPOSAN | T111 viem CSSESEC CAA    | 18/11/ |
| > 🌗 archive                                                                                                    |       |                                                               | TITI, ASIA, COST DEC.CAA | 10/11/ |
| 📔 crypted                                                                                                    |       |                                                               |                          |        |
| i decrypted                                                                                                    |       |                                                               |                          |        |
| Image: Provide the second second s |       |                                                               |                          |        |
| ildap 🔐                                                                                                    |       |                                                               |                          |        |
| ⊳ 퉲 mifid                                                                                                    |       |                                                               |                          |        |
| inon-Idap                                                                                                    |       |                                                               |                          |        |
| i received                                                                                                    | Ŧ     | < III                                                         |                          | F.     |
| 1 item                                                                                                    |       |                                                               |                          |        |

### **SOFiE-SORT Encryption & send process with Transport module**

2- Open SOFiE Transport user to process encrypted file done on 1<sup>st</sup> point.

| SOFiE - Login - C V5.09 20                   | 151020 🗖 🗉 💌    |  |  |  |  |  |  |  |
|----------------------------------------------|-----------------|--|--|--|--|--|--|--|
| [C1] Login                                   | 8888100         |  |  |  |  |  |  |  |
| [C2] Password                                |                 |  |  |  |  |  |  |  |
| Save encrypted password for batch processing |                 |  |  |  |  |  |  |  |
| SOFIE HOME :                                 | C:\Cetrel\sofie |  |  |  |  |  |  |  |
| Change password OK                           | Cancel          |  |  |  |  |  |  |  |

#### Processing Emission

| SOFIE - C V5.09 20151020                                                                               |                      |
|----------------------------------------------------------------------------------------------------|----------------------|
| Frie cont processing rooms rep<br>Emission ← Emission ← Emission ← ← ← ← ← ← ← ← ← ← ← ← ← ← ← ← ← ← ← |                      |
| Encryption<br>Decryption                                                                               |                      |
| Check connectivity                                                                                     |                      |
|                                                                                                    |                      |
|                                                                                                    |                      |
|                                                                                                    |                      |
|                                                                                                    |                      |
|                                                                                                    |                      |
|                                                                                                    |                      |
| 7                                                                                                    |                      |
|                                                                                                    | 888810012 18-11-2015 |

Use SOFiE browser to find the file

| SOFiE - C V5.09 20151020                                                                                                    |                                                               |           |              |      |                        |
|----------------------------------------------------------------------------------------------------|---------------------------------------------------------------|-----------|--------------|------|------------------------|
| File Edit Processing Tools Help                                                                                                    |                                                               |           |              |      |                        |
| 🗈 📽 🖬 📕 🏉 🖪   🎖 ங 🎕   က က 🗙   🔓 🕮 🥦                                                                                                    | 💱 👩   M   🤊                                                   | ?         |              |      |                        |
| Emission                                                                                                    |                                                               |           |              |      |                        |
| Sofie Data                                                                                                    | Parent c                                                      | Context   | Production 🗸 |      |                        |
| asss 10012     achive     achive     ac | Search the file already of<br>Add ><br>Add all ><br>Add all > | File name |              | Туре | Receiver               |
| V Encrypt V Send                                                                                                    | Transport of                                                  | can send  |              |      | OK Cancel              |
|                                                                                                    |                                                               |           |              |      | - 888810012 18-11-2015 |

Add the encrypted file (on the 1<sup>st</sup> point) to encrypt it again and send.

| SOFIE - C V5.09 20151020                                                                                                    |                                          |           | - • •                |
|----------------------------------------------------------------------------------------------------|------------------------------------------|-----------|----------------------|
| File Edit Processing Tools Help                                                                                                    |                                          |           |                      |
| ▶ 📽 🖬 📾   🍜 🐘   X 🐜 📾   ∽ ~ ×   🔒 🕮 🖓 💕   M                                                                                                    | 💡                                        |           |                      |
| Emission                                                                                                    |                                          |           |                      |
| Sofie Data                                                                                                    | Context Production 🗸                     |           |                      |
| 888810011.state     sective a coop crypted folder                                                                                                    | File name                                | Туре      | Receiver             |
| A-File to                                                                                                    | C:\Cetrel\sofie\data\888810011\crypted\C | CAAC      | CAA                  |
| CPRD-DE-01-20131231-CAA-00CCDELEIDECLARANTI1-00CC decrypted error ESPREP-81020-2013-12-SGD.xls del dap login login login login el login mifd enon-dap mifd enon-dap mifd enon-dap saswords erceived SaveCert124e4ca8.cer SaveCert124e4ca8.cer SaveCert124e4ca8.cer SaveCert124e4ca8.cer SaveCert124e4ca8.cer sofie.conf.888810011.CETRELWEB TAFREP_CETRELXXXX_2013-09-30_900004.xml to_crypt time |                                          | S. Config | OK Cancel            |
|                                                                                                    |                                          |           |                      |
|                                                                                                    |                                          |           | 888810012 18-11-2015 |

File is successfully sent. In case of error, Report log is available.

| SOFiE - C V5.09 20151020                                                                                |             |         |      |          | - • •          |
|----------------------------------------------------------------------------------------------------|-------------|---------|------|----------|----------------|
| File Edit Processing Tools Help                                                                         |             |         |      |          |                |
| _ ■ 📽 🖬 🖩   # ■   X 🖷 ■   ∽ ∼ ×   🔒 🕮 💱 💕   #   ?                                                       |             |         |      |          |                |
| Emission following                                                                                      |             |         |      |          |                |
| File name                                                                                               | In progress | Crypted | Sent | Error    | Report         |
| C:\Cetrel\sofie\data\888810011\crypted\CPRD-DE-01-20131231-CAA-00CODELEIDECLARANT11-00CODELEIDEPOSANT11 |             | ۲       | ۲    |          |                |
| Print Close                                                                                             |             | 1       | 1    | No error |                |
|                                                                                                    |             |         |      | 888810   | 012 18-11-2015 |

File is automatically renamed within name begins with SOFI and it's deposited on SOFIE\_HOME\data\888810012\archive\to\_send

|          |                                    | <b>r</b> |                                                        |                  |                     |
|----------|------------------------------------|----------|--------------------------------------------------------|------------------|---------------------|
| 00       | so « Cetrel 🖡 so                   | fie 🕨    | data 🖡 888810012 🖡 archive 🖡 to_send 🚽 👻 🦘             | Search to_sena   | ۵                   |
| Organize | <ul> <li>Include in lib</li> </ul> | rary 🔻   | Share with 🔻 New folder                                |                  | :=                  |
|          | 퉬 mifid                            | *        | Name                                                   | Date modified    | Туре                |
|          | 퉬 non-Idap                         |          | SOFI.15111811334704.888810006.888810012.20151118113347 | 18/11/2015 11:33 | 20151118113347 File |
|          | 📗 to_crypt                         | =        |                                                        |                  |                     |
|          | to_decrypt to_send                 |          |                                                        |                  |                     |
|          | 🍌 tpt                              |          |                                                        |                  |                     |
|          | 888810012                          |          |                                                        |                  |                     |
|          | 888810013 test nok                 | -        | < III                                                  |                  | •                   |
|          | 1 item                             |          |                                                        |                  |                     |

# SOFiE-SORT (Automatic) Receive and decrypt process with Transport module

3- Receiving and decrypt a file automatically.

| 🔶 so           | FiE - C | V5.09 20151028                      |                 |              |       |        |   |  |           |           |
|----------------|---------|-------------------------------------|-----------------|--------------|-------|--------|---|--|-----------|-----------|
| <u>F</u> ile E | dit Pr  | ocessing <u>T</u> ools <u>H</u> elp |                 |              |       |        |   |  |           |           |
|                | £       | <u>E</u> mission                    | <u>۾ ما</u>     | $\times   b$ | P 🖪 🕯 | )) 🖬 🔁 | ? |  |           |           |
|                |         | Receipt                             | <u>Receive</u>  |              |       |        |   |  |           |           |
|                |         | E <u>n</u> cryption                 | <u>D</u> ecrypt |              |       |        |   |  |           |           |
|                |         | De <u>c</u> ryption                 | _               |              |       |        |   |  |           |           |
|                |         | Check connectivity                  |                 |              |       |        |   |  |           |           |
|                |         |                                     |                 |              |       |        |   |  |           |           |
|                |         |                                     |                 |              |       |        |   |  |           |           |
|                |         |                                     |                 |              |       |        |   |  |           |           |
|                |         |                                     |                 |              |       |        |   |  |           |           |
|                |         |                                     |                 |              |       |        |   |  |           |           |
|                |         |                                     |                 |              |       |        |   |  |           |           |
|                |         |                                     |                 |              |       |        |   |  |           |           |
|                |         |                                     |                 |              |       |        |   |  |           |           |
|                |         |                                     |                 |              |       |        |   |  |           |           |
|                |         |                                     |                 |              |       |        |   |  |           |           |
|                |         |                                     |                 |              |       |        |   |  |           |           |
|                |         |                                     |                 |              |       |        |   |  |           |           |
|                |         |                                     |                 |              |       |        |   |  |           |           |
|                |         |                                     |                 |              |       |        |   |  |           |           |
|                |         |                                     |                 |              |       |        |   |  |           |           |
|                |         |                                     |                 |              |       |        |   |  |           | 1         |
|                |         |                                     |                 |              |       |        |   |  | 888810012 | 8-11-2015 |

If there is no file to receive on SOFiE server the following screen appears.

| SOFIE - C V5.09 20151020           |                      |
|------------------------------------|----------------------|
| File Edit Processing Tools Help    |                      |
|                                    |                      |
| Receipt                            |                      |
| Start receipt                      |                      |
| File name In progress Received Dec | crypted Error Report |
| INFORMATION                        |                      |
| Print Close                        |                      |
| j j j j j                          | 888810012 18-11-2015 |

In case a file is available, it will be received and automatically decrypted. Default deposit folder is SOFIE\_HOME\data\888810012\decrypted\Production

If an error occurs during decryption, the file and its corresponding error log will be deposited on SOFIE\_HOME\data\888810012\error\to\_decrypt

| ile <u>E</u> dit <u>P</u> rocessing <u>T</u> ools <u>H</u> elp |                       |             |          |           |       |        |   |
|----------------------------------------------------------------|-----------------------|-------------|----------|-----------|-------|--------|---|
| ■ 📽 🛍 📕 🏉 🖪 🕷 🕷 📾 📾 🗠 ⇔ 🗙 🗎                                    | 🔒 🔍 🐘 📲 💕   M   😤   👘 |             |          |           |       |        |   |
| Receipt                                                        |                       |             |          |           |       |        |   |
|                                                                | Start receipt         |             | <b>•</b> | +         |       |        |   |
| File name                                                      |                       | In progress | Received | Decrypted | Error | Report |   |
| SOFI.15111814045533.888810012.888810006                        |                       |             | ۲        | ۲         |       |        |   |
| SOFI.15111813592985.888810012.888810006                        |                       | 0           | ۲        | ۲         | 0     |        |   |
| SOFI. 15111814050584.888810012.888810006                       |                       | 0           | ۲        | ۲         | 0     |        |   |
| SOFI.15111814030315.888810012.888810006                        |                       | 0           | ۲        | ۲         | 0     |        |   |
| SOFI.15111813593251.888810012.888810006                        |                       | 0           | ۲        | ۲         | 0     |        |   |
| SOFI.15111813592816.888810012.888810006                        |                       |             | ۲        | ۲         |       |        |   |
| SOFI.15111814021619.888810012.888810006                        |                       | ۲           | 0        | 0         | 0     |        |   |
| SOFI.15111814012580.888810012.888810006                        |                       | 0           | 0        | 0         | 0     |        |   |
| SOFI.15111814055701.888810012.888810006                        |                       | 0           |          |           |       |        |   |
| SOFI.15111814031186.888810012.888810006                        |                       | 0           | 0        | 0         | 0     |        |   |
| SOFI.15111814051154.888810012.888810006                        |                       |             |          |           |       |        |   |
| SOFI.15111814050403.888810012.888810006                        |                       | 0           | 0        | 0         | 0     |        |   |
| SOFI.15111813592353.888810012.888810006                        |                       | 0           | 0        | 0         | 0     |        |   |
| SOFI.15111814040520.888810012.888810006                        |                       | 0           | 0        | 0         | 0     |        |   |
| SOFI.15111814011874.888810012.888810006                        |                       | 0           | 0        | 0         | 0     |        |   |
|                                                                | Drint Class           |             |          |           |       | ( HIIK | _ |

## SOFiE-SORT (Manual) decrypt process with Transport module

4- Decrypt a file manually

Find the file that has to be decrypted. (ex SOFIE\_HOME\data\888810012\archive\to\_decrypt)

| S    | OFie         | - C V5.09 20151020    |                                                |         |
|------|--------------|-----------------------|------------------------------------------------|---------|
| Eile | <u>E</u> dit | Processing Tools Help |                                                |         |
|      | Ê            | <u>E</u> mission      | <u>▶ ■ ↓ ↔ ×   ● </u> ■ <b>₩   ₩ ⊕   M   ?</b> |         |
|      |              | <u>R</u> eceipt       | <u>Receive</u>                                 |         |
|      |              | E <u>n</u> cryption   | Decrypt                                        |         |
|      |              | De <u>c</u> ryption   |                                                |         |
|      |              | Check connectivity    | y j                                            |         |
|      |              |                       |                                                |         |
|      |              |                       |                                                |         |
|      |              |                       |                                                |         |
|      |              |                       |                                                |         |
|      |              |                       |                                                |         |
|      |              |                       |                                                |         |
|      |              |                       |                                                |         |
|      |              |                       |                                                |         |
|      |              |                       |                                                |         |
|      |              |                       |                                                |         |
|      |              |                       |                                                |         |
|      |              |                       |                                                |         |
|      |              |                       |                                                |         |
|      |              |                       |                                                |         |
|      |              |                       |                                                |         |
|      |              |                       | 88                                             | 8810012 |

Browse and select the file to decrypt.

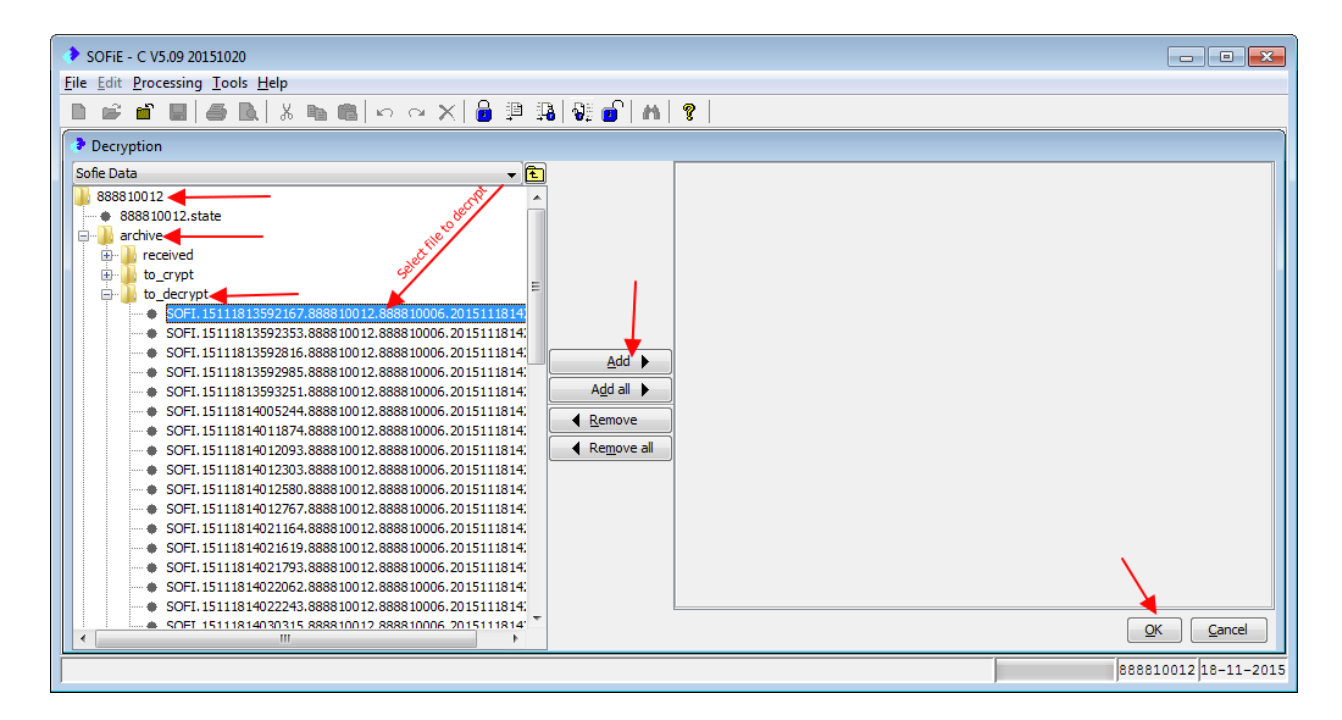

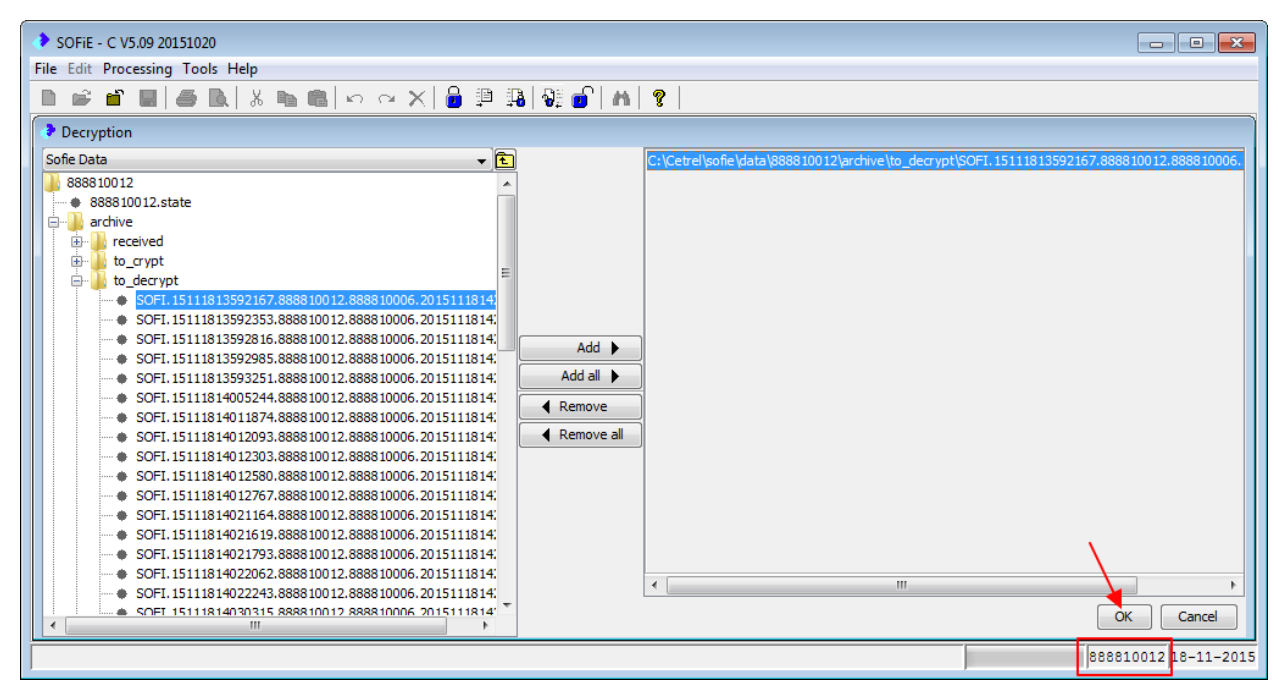

In case of error, a reporting log is generated.

|   | SOFiE - C V5.09 20151020                                                                                 |          |           |        | - • ×          |
|---|----------------------------------------------------------------------------------------------------|----------|-----------|--------|----------------|
| 1 | File Edit Processing Tools Help                                                                          |          |           |        |                |
|   | ■ 📽 🖬 📕 🕭 💽   X 👒 🎕   ∽ ⇔ X   🔒 🕮 🐝 🕼 🕼 🔐 🖉                                                              |          |           |        |                |
|   | Decryption following                                                                                     |          |           |        |                |
|   | File name In p                                                                                           | progress | Decrypted | Error  | Report         |
|   | C:\Cetrel\sofie\data\888810012\archive\to_decrypt\SOFI.15111813592167.888810012.888810006.20151118142329 |          |           | ۲      |                |
|   |                                                                                                    |          |           |        |                |
|   |                                                                                                    |          |           |        |                |
|   |                                                                                                    |          |           |        |                |
|   |                                                                                                    |          |           |        |                |
|   |                                                                                                    |          |           |        |                |
|   |                                                                                                    |          |           |        |                |
|   |                                                                                                    |          |           |        |                |
|   |                                                                                                    |          |           |        |                |
|   |                                                                                                    |          |           |        |                |
|   |                                                                                                    |          |           |        |                |
|   |                                                                                                    |          |           |        |                |
|   |                                                                                                    |          |           |        |                |
|   | Print Close                                                                                              |          |           |        |                |
| Ī |                                                                                                    |          |           | 888810 | 012 18-11-2015 |

Example of error report information for this case of error

reason:

==

Decryption failed : [<u>CETREL\_FRAMEWORK,3045</u>] : Destination file C:\Cetrel\sofie\.\data\888810012\decrypted\Production\CPRD-BE-00-20100430-FBR-00CODELEIDECLARANT11-00CODELEIDEPOSANT111.txt.CSSFSEC.D00CODELEIDECLARANT11-00CODELEIDEPOSANT111 exists and won't be overwritten automatically.

If we want to decrypt the file again, in this case we have first to remove the decrypted file from decrypted Production folder.

Successful decryption.

| SOFiE - C V5.09 20151020                                                                                                    |                                          |                                                                                             |  |  |  |
|----------------------------------------------------------------------------------------------------|------------------------------------------|---------------------------------------------------------------------------------------------|--|--|--|
| File Edit Processing Tools Help                                                                                                    |                                          |                                                                                             |  |  |  |
|                                                                                                    |                                          |                                                                                             |  |  |  |
| Decryption                                                                                                    | Decryption                               |                                                                                             |  |  |  |
| Sofie Data 🔹 👻                                                                                                    |                                          | C: \Cetrel\sofie\data\888810012\archive\to_decrypt\SOFI.15111813592167.888810012.888810006. |  |  |  |
| to_decrypt           SOFT. 15111813592167.8888 10012.8888 10006.2015111814           SOFT. 15111813592253.8888 10012.8888 10006.2015111814           SOFT. 151118135922816.8888 10012.8888 10006.2015111814           SOFT. 15111813592285.8888 10012.8888 10006.2015111814           SOFT. 15111813592285.8888 10012.8888 10006.2015111814           SOFT. 1511181405244.8888 10012.8888 10006.2015111814           SOFT. 1511181401293.8888 10012.8888 10006.2015111814           SOFT. 1511181401293.8888 10012.8888 10006.2015111814           SOFT. 1511181401280.8888 10012.8888 10006.2015111814           SOFT. 1511181401280.8888 10012.8888 10006.2015111814           SOFT. 15111814012767.8888 10012.8888 10006.2015111814           SOFT. 1511181402260.2888 10012.8888 10006.2015111814           SOFT. 15111814021793.8888 10012.8888 10006.2015111814           SOFT. 1511181402262.8888 10012.8888 10006.2015111814           SOFT. 1511181402264.8888 10012.8888 10006.2015111814           SOFT. 15111814022243.8888 10012.8888 10006.2015111814           SOFT. 151118140315.8888 10012.8888 10006.2015111814           SOFT. 1511181403156.8888 10012.8888 10006.2015111814           SOFT. 151118140316.8888 10012.8888 10006.2015111814           SOFT. 151118140316.8888 10012.8888 10006.2015111814           SOFT. 151118140316.8888 10012.8888 10006.2015111814           SOFT. 151118140316.8888 10012.8888 10006.2015111814           SOFT. 1511181 | Add  Add all  Add all  Remove Remove all | III     Market Cancel                                                                       |  |  |  |
|                                                                                                    |                                          | 888810012 18-11-2015                                                                        |  |  |  |

| SOFIE - C V5.09 20151020                                                                                  |             |           |         | - • •           |
|----------------------------------------------------------------------------------------------------|-------------|-----------|---------|-----------------|
| File Edit Processing Tools Help                                                                           |             |           |         |                 |
|                                                                                                    |             |           |         |                 |
| Decryption following                                                                                      |             |           |         |                 |
| File name                                                                                                 | In progress | Decrypted | Error   | Report          |
| C: \Cetrel\sofie\data\888810012\archive\to_decrypt\SOFI.15111813592167.888810012.888810006.20151118142329 |             | ۲         |         |                 |
| Print Close                                                                                               |             | Ť         |         |                 |
|                                                                                                    |             |           |         |                 |
| J                                                                                                    |             |           | 1888810 | 0012/18-11-2015 |

|                         |          |                                                                                                    |                  | ×     |
|-------------------------|----------|----------------------------------------------------------------------------------------------------|------------------|-------|
|                         | Wind     | lows (C:) > Cetrel > sofie > data > 888810012 > decrypted > Production v 4 5                                             | ction            | Q     |
| Organize 👻 Include in I | ibrary 🔻 | Share with ▼ New folder                                                                                                  | = - 1            | 0     |
| 퉬 non-Idap              | *        | Name                                                                                                    | Date modified    | Туре  |
| received to crypt       |          | CPRD-BE-00-20100430-FBR-00CODELEIDECLARANT11-00CODELEIDEPOSANT111.txt.CSSFSEC.D00CODELEIDECLARANT11-00CODELEIDEPOSANT111 | 18/11/2015 14:45 | D00CO |
| b to_decrypt            |          |                                                                                                    |                  |       |
| 퉬 to_send               |          |                                                                                                    |                  |       |
| 📕 tpt                   |          |                                                                                                    |                  |       |
| 888810012               |          |                                                                                                    |                  |       |
| 888810013               | -        | · III                                                                                                    |                  | F.    |
| 1 item                  |          |                                                                                                    |                  |       |

Now we have to decrypt the file again, in order to be able to read its content.

### **SOFiE-SORT Decrypt process with crypt module**

5- Decrypt the file in crypt module

Start Encryption user here 888810011

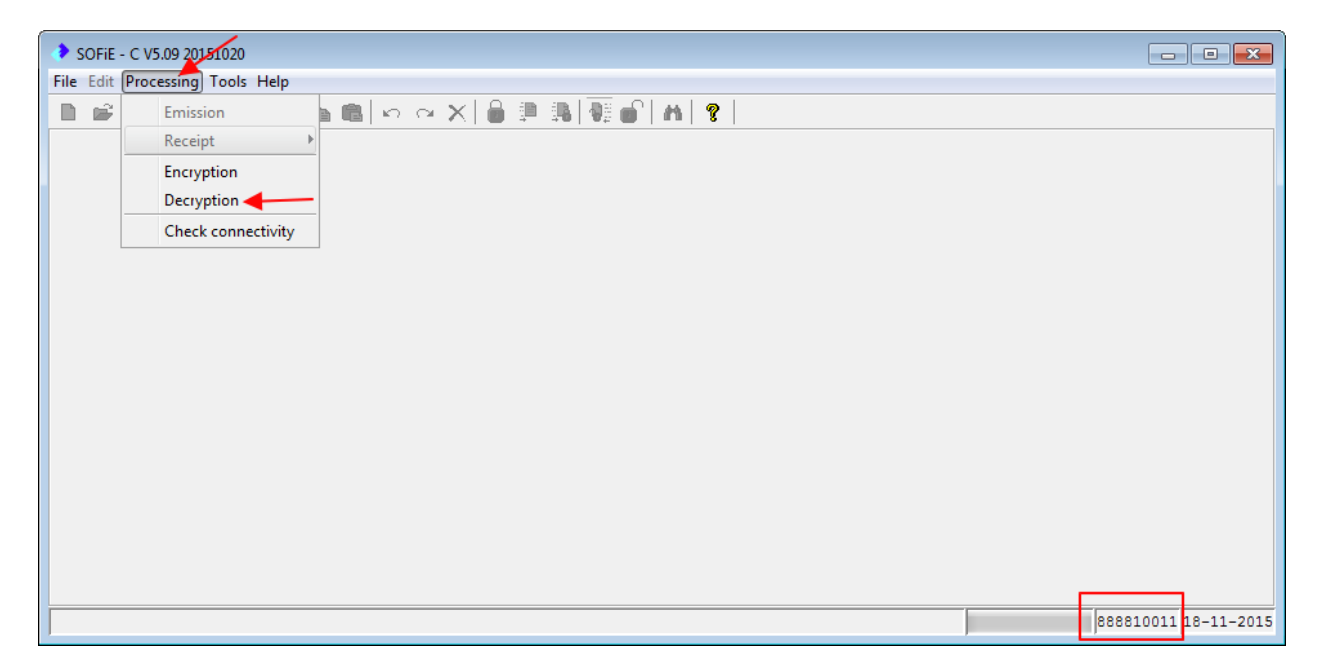

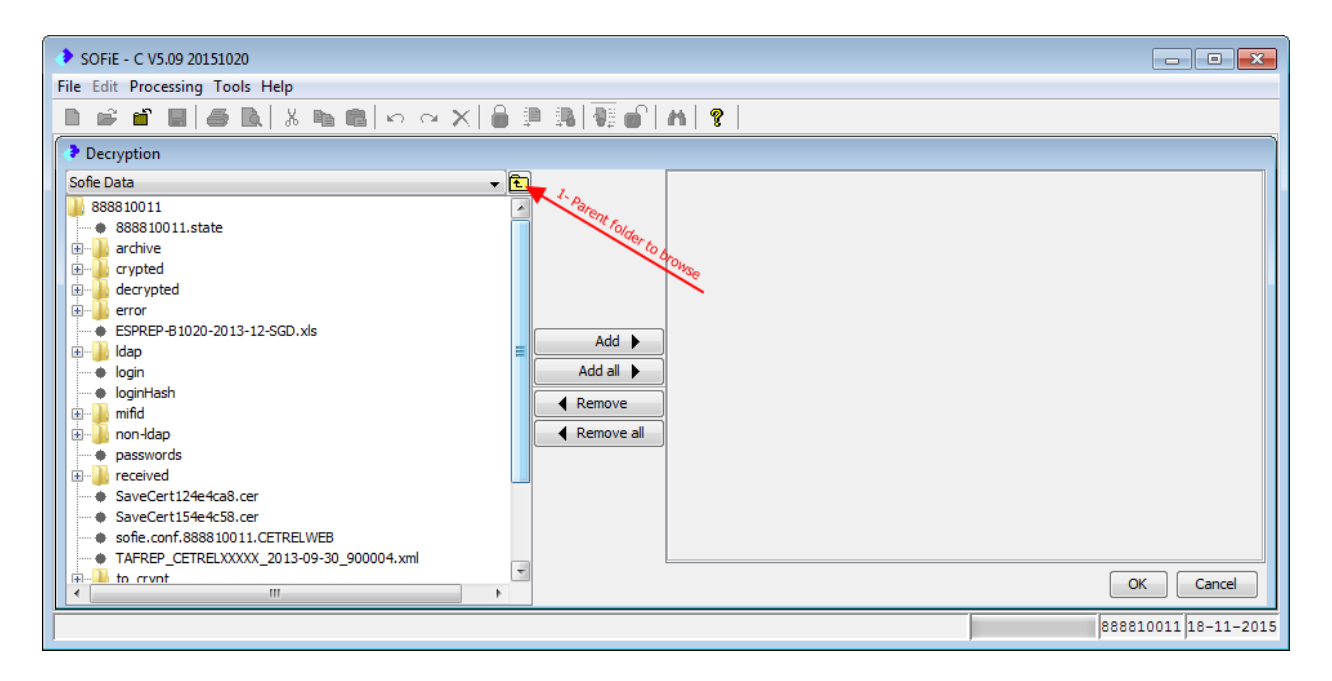

Select the file decrypted previously on the Transport folder

| SOFiE - C V5.09 20151020                                                                                                    |                                                                                                    |
|----------------------------------------------------------------------------------------------------|----------------------------------------------------------------------------------------------------|
| <u>File Edit Processing Tools H</u> elp                                                                                                    |                                                                                                    |
| □ 📽 🖬 🖩 🛋 🕹 N 🖄 🖦 🛍 🗠 ↔ 🗙 🔒 🕮 🖓 🚱 4                                                                                                    | 1 8                                                                                                    |
| Decryption                                                                                                    |                                                                                                    |
| Sofie Data         ▼ 1           in data         *           in data         *           in data         *           in data         *           in data         *           in data         *           in data         *           in data         *           in data         *           in data         *           in data         *           in dap         *           in dap         *           in dap         *           in dap         * | C: (Cefrei loofe (data (3888 100 12 decrypted (Production (CHD-85-00-20 100 430 4FBr-00COCELEIDECLARANT 11-00COD<br>Add )<br>Add all )<br>Remove<br>Remove all |
| Inon-Idap     Passwords     SaveCertf035ed5b.cer     SaveCertf035ed5b.cer     SaveCertf035ed5b.cer     SaveCertf035ed5b.cer     SaveCertf035ed5b.cer     SaveCertf035ed5b.cer     SaveCertf035ed5b.cer     WIII                                                                                                    | < mm h                                                                                                    |
|                                                                                                    | 888810011 18-11-2015                                                                                                    |

File successfully decrypted.

| SOFIE - C V5.09 20151020                                                                                                    |             |           |          | . • 💌       |
|----------------------------------------------------------------------------------------------------|-------------|-----------|----------|-------------|
| Eile Edit Processing Tools Help                                                                                                    |             |           |          |             |
| □ ☞ ≝ ■ ● ■ × == = = > ~ ×   ● □ ■                                                                                                    |             |           | /        |             |
| Decryption following                                                                                                    |             |           |          |             |
| file name                                                                                                    | In progress | Decrypted | Error    | Report      |
| C: \Cetrel\sofie\data\888810012\decrypted\Production\_PRD-BE-00-20100430-FBR-00CODELEIDECLARANT11-00CODELEIDEPOSANT111.txt.CSSFSEC.D00CODELEIDECLA. |             | ۲         | 0        |             |
| Pint Gose                                                                                                    |             |           |          |             |
|                                                                                                    |             |           | 88881001 | 1 8-11-2015 |

## **SOFiE-SORT** How to read the decrypted file.

We can read the file using external tools, example Notepad, but you can use other programs or editors.

|                                                                                          | Jows (C:) → Cetrel → sofie → data → 888810011 → decrypted                                                                    |                                   | ×<br>2           |
|------------------------------------------------------------------------------------------|----------------------------------------------------------------------------------------------------|-----------------------------------|------------------|
| Organize 🔻 Include in library                                                            | ▼ Share with ▼ New folder                                                                                                    | ··· ·                             | 0                |
| data<br>888810011<br>archive<br>crypted<br>decrypted<br>error<br>idap<br>mifid<br>1 item | Name CPRD-BE-00-20100430-FBR-00CODELEIDECLARANT11-00CODELEIDEPOSANT111.bt.CSSFSEC.D00CODELEIDECLARANT11-00CODELEIDEPOSANT111 | Date modified<br>18/11/2015 14:58 | T <u>y</u><br>Di |

| Windows                                                                                                    |                                          |  |  |  |
|----------------------------------------------------------------------------------------------------|------------------------------------------|--|--|--|
| Windows can't open t                                                                                                    | his file:                                |  |  |  |
| File: CPRD-BE-00-2                                                                                                    | 0100430-FBR-00CODELEIDECLARANT11-00CODEL |  |  |  |
| To open this file, Windows needs to know what program you want to use to<br>open it. Windows can go online to look it up automatically, or you can manually<br>select from a list of programs that are installed on your computer. |                                          |  |  |  |
| What do you want to do?                                                                                                    |                                          |  |  |  |
| $\bigcirc$ Use the <u>W</u> eb service to find the correct program                                                                                                    |                                          |  |  |  |
| Q Select a program from a list                                                                                                    | t of installed programs                  |  |  |  |

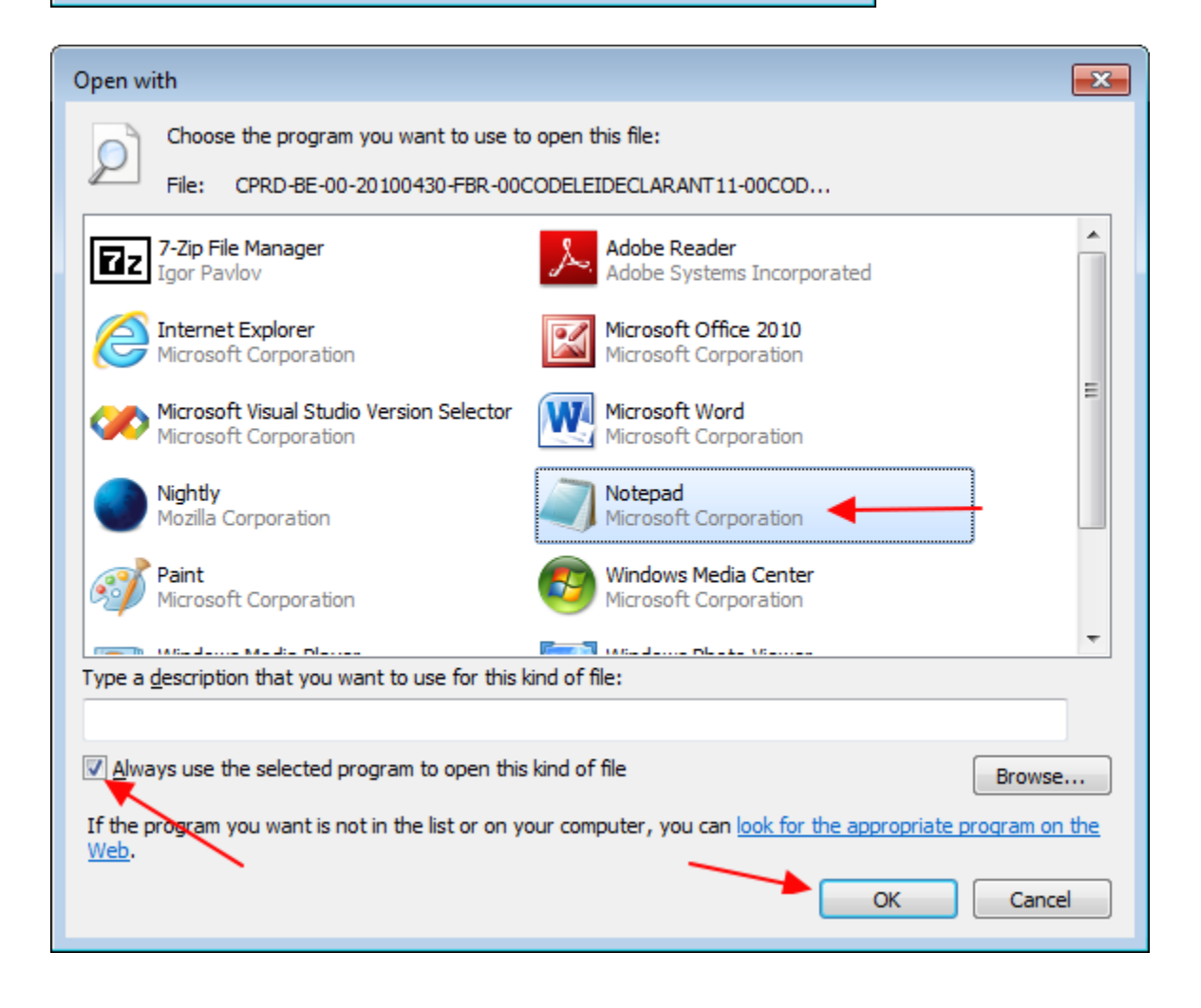